## 福建西门子授权总经销商 6ES7132-6BH01-0BA0

| 产品名称 | 福建西门子授权总经销商 6ES7132-6BH01-0BA0     |
|------|------------------------------------|
| 公司名称 | 浔之漫智控技术(上海)有限公司                    |
| 价格   | .00/件                              |
| 规格参数 | 西门子:代理销售商<br>ET200:全新原装<br>德国:正品现货 |
| 公司地址 | 上海市松江区石湖荡镇塔汇路755弄29号1幢一层<br>A区213室 |
| 联系电话 | 15801815554 15801815554            |

## 产品详情

统一写入过滤器 (UWF)有关写入过滤器的常规信息 " Unified

写入过滤器"功能可帮助用户保护驱动器。Unified Write Filter 的标准缩写是"UWF"。启用过滤器可确 保数据不再保持性地保存在系统中。所有写访问操作都会交换到工作存储器 (RAM)中,并在系统重启前 均可用。计算机重启后,其存储器数据会丢失,计算机会恢复启用过滤器前的状态。注意启用"UWF" 时,存在数据丢失风险由于对数据存储介质采取了写保护措施,因此设备关闭时,在启动过程后进行的 所有更改都可能丢失。为了避免出现这种情况,仅可在写保护已禁用的情况下对数据存储介质进行更改 。交付时,"UWF"处于禁用状态。过滤器不支持被操作系统识别为可移动数据存储介质的外部可移动 数据存储介质,如U盘和其它闪存驱动器等。启用写保护要在 Windows 下启用"Unified 写入过滤器 = UWF",请按以下步骤操作:控制面板 > 程序 > 程序和 > 程序和功能 > 启用或关闭 Windows 功能 > 设备关闭 > 统一写入过滤器 (Control Panel > Programs > Programs and Features > Turn Windows featureson or off > Device Lockdown > Uniform Write Filter)说明请注意,启用 UWF

时,工作存储器的空间会减少。功能10.6 统一写入过滤器 (UWF)CPU 1515SP PC2 (F/T/TF)操作说明, 01/2022, A5E42603490-AB 65频繁写入导致数据丢失注意频繁写入导致数据丢失由于技术原因, CFast 卡上的写入循环次数有限。为防止数据丢失,必须对 CFast 卡采取特殊保护措施。要保护 CFast 卡,请启用"UWF"。此功能可延长 CFast 卡的使用寿命,避免CPU 1515SP PC2 发生故障。添加文件和 目录排除项启用"UWF"最重要的功能之一是将文件和目录从写入过滤器中排除。组态通过命令行单独 执行。例如,要将某一文件从写入过滤器中排除,请在命令行中输入以下命令:uwfmgr Datei Add-Exclusion C:\mydir\myfile.txt系统重启后,指定的文件和/或目录会添加到排除列表中。说明电压中断后, 将看到"蓝屏",CPU 1515SP PC2 开放式控制器不再启动为避免这种情况,建议从写入过滤器中排除以 下目录。为此,在命令行中输入以下命令:uwfmgr File Add-Exclusion

C:\Boot\BCD参考有关"UWF"写入过滤器的更多信息,请参见Internet中 Microsoft Windows 10 的在线帮助。恢复现有的系统分区如果将项目保存到分区 D:,并使用"恢复现有的系统分区"(Restore existing systempartition)选项恢复分区

C:使用操作系统和运行系统软件,项目数据不受影响。注意S7-1500软件控制器的 CPU 卷 (0.4 GB RAW)请勿更改软件控制器中的 CPU 卷。只有这样,才能确保软件控制器继续正常运行。BIOS 更新通过 SIMATIC IPC DiagBase 软件(包括在 CPU 1515SP PC2 的供货范围内),可以执行BIOS 更新:注意对 BIOS 造成不可修复的损坏如果未正确执行 BIOS 更新,BIOS

可能发生不可修复的损坏,从而导致设备无法继续运行且必须送修。只能在juedui必要的情况下启动 BIOS 更新。此时,以下条件适用:更新过程中切勿中断电源。更新过程必须在关闭设备电源前完成。 BIOS 更新仅可在"仅Windows"模式下执行。请勿执行 BIOS"降级"。说明在软件控制器运行时执行 BIOS 更新如果在软件控制器运行期间执行 BIOS 更新,DiagBase BiosManager 会发出以下错误消息:加载 BIOS 文件时出错。维护11.3 BIOS 更新CPU 1515SP PC2 (F/T/TF)操作说明,01/2022,A5E42603490-AB 69操作步骤要执行 BIOS 更新,请按以下步骤操作:1.检查 CPU 1515 SP PC2 是否有最新 BIOS 可用。更多信息,请参见西门子工业在线支持使用 CPU 1515 SP PC2 开放式控制器的 BIOS 版本如果不小心使用了 CPU 1515 SP PC 开放式控制器的 BIOS

版本,可能导致设备无法继续运行且需要送修。选择 BIOS 版本时,请务必使用 CPU 1515 SP PC2 开放式控制器专用的文件。可通过压缩文件的名称识别相关文件:CPU\_1515SP\_PC2\_xxxx\_xxx.zip2. 启动 DiagBase Management 资源管理器。3. 在"工具"(Tools) 菜单栏中,选择"本地 BIOS..."(Local BIOS...)。4. 选择"更新"(Update) 选项卡。5. 单击"BIOS 映像"(BIOS Image) 字段中的"加载"(Load) 按钮。6. 选择所需更新文件。7. 开始更新。8. 成功完成更新后,将看到"需要重启"(Needs reboot) 提示。9. 重新启动开放式控制器。更新后再启动的耗时可能比较长。此外,PWR LED

指示灯会提示开放式控制器当前所处的阶段:黄色=BIOS 阶段绿色=可运行注意BIOS

降级请勿降级至较早的版本。例如,从 BIOS V02.08\_01.00 降至 BIOS V02.05\_16.02。降级后,开放式控制器无法使用!请将设备装入原始包装,然后发送至您的西门子代表处。维护11.4 备份并恢复数据CPU 1515SP PC2 (F/T/TF)70 操作说明, 01/2022, A5E42603490-AB参考更多信息,请参见《SIMATIC IPC DiagBase 操作手册备份并恢复数据简介CFast

卡(包含在供货范围内)包含操作系统、运行系统软件和恢复区。为避免数据丢失,并且能够随时恢复 Cfast 卡的内容,请创建恢复 U 盘 (页 71)。如果使用"恢复"(Restore)

菜单中的功能,须确认安全消息。每种功能的可用时间都为

72小时。如果在这段时间内功能没有完成,则 CPU 1515SP PC2

会自动重新启动,且不会再进行提示。如果需对项目进行备份,可保存到 CF 卡的 D: 分区中。SIMATIC IPC Image & Partition Creator也可自行创建 CFast 卡的映像。其中包括操作系统、运行系统软件和已从 TIA Portal 中加载的完整项目。建议使用软件工具 SIMATIC IPC Image & Partition Creator (V3.5),对 Windows 中的数据进行备份。本工具旨在便于备份和快速恢复 CFAST

卡和各分区(映像)的内容。说明使用 X2 PN/IE(LAN) 接口时,只能通过 SIMATIC IPC Image & Partition Creator 软件将数据备份到网络驱动器中。可通过以下方式获得 SIMATIC IPC Image & Partition Creator:通过西门子在线订购系统。 预安装在 SIMATIC IPC Service USB

闪存驱动器上。有关附加信息,请参见相应的产品文档。SIMATIC IPC Service USB 闪存驱动器SIMATIC IPC Service USB 闪存驱动器可用于备份和恢复数据。可通过西门子在线订购系统进行订购。维护11.5 创建可引导的恢复 USB 存储棒CPU 1515SP PC2 (F/T/TF)操作说明, 01/2022, A5E42603490-AB 7111.5

创建可引导的恢复 USB 存储棒由于供货范围内不含恢复 U 盘,因此建议创建一个恢复 U

盘,以便在调试开放式控制器后恢复 CFast 卡的内容。此外,还可以在 CFast 卡的 E:

分区中找到恢复映像:创建恢复 USB 存储棒的业务逻辑需满足以下要求: 需要至少有 16 GB 可用内存的 USB 存储棒。例如,要创建 USB 存储棒,请使用 SIMATIC IPC Service USB FlashDrive

(6ES7648-6XA11-0YA0)。此外,还可使用最小容量为16 GB 的其它可引导 U 盘。确保 PowerShell(版本号 3.0-5.1)已安装在 Windows 中。 要创建 USB 存储棒,需要 Windows 下的管理员权限。 如果在另一台 Windows 10 PC 上创建 USB 存储棒,请连接 CFast 读卡器以记录 128GB CFast 卡。创建可引导的恢复 USB 存储棒恢复 USB 存储棒用于恢复 CFast 卡的交付状态:仅开放式控制器 CPU 1515SP PC2

才支持恢复交付状态。在 Windows PC 上创建时,用户必须使用 CFast 读卡器并插入随附的 CFast 卡。如果 CFast 卡上的"系统"(System)分区没有错误,请直接使用开放式控制器CPU 1515SP PC2。如果 CFast 卡上的"系统"(System)分区损坏,请使用配有 Windows 10 Build 1607 或更高版本的 Windows 10 PC 进行恢复。使用以下步骤来确保在发生错误时可以恢复系统:注意数据丢失创建恢复 U

盘时,将删除恢复U盘上的所有现有数据。在创建恢复U盘之前,请备份U盘上的数据。维护11.5 创建可引导的恢复USB存储棒CPU1515SPPC2 (F/T/TF)72 操作说明,01/2022, A5E42603490-AB1. CFast 卡的"恢复"(Restore)分区包含文件"E:\Create-RestoreUsb.Ink"。打开此文件。说明如果在另一台 Windows 10 PC 上创建恢复U盘,则驱动器名称可能不是"E"。2. 要获取完整的管理员访问令牌,请通过管理员登录信息确认 UAC (User AccountControl)。输入管理员密码。Powershell 中的脚本将启动。3. 将恢复 U 盘插入 PC 中。请注意,如果在提示后 60 秒内未插入 U 盘,则脚本将结束。4. 通过输入"Y"(不带引号)确认删除 USB 存储棒上的所有数据。5. 输入"Y"进行确认,以将恢复数据从恢复分区复制到 USB 存储棒。6. 复制完成后,按"Enter"键退出脚本。用于恢复交付状态的恢复 U 盘已就绪。此过程记录在"E:\TOOLS\CreateRestoreUsb\Logs"目录下的日志文件中。检查可引导恢复 USB 存储棒检查是否可使用恢复 USB 存储棒启动恢复过程。1. 关闭 CPU 1515SP PC2 的电源。2. 从 CPU 1515SP PC2 上移除所有 USB 驱动器。3. 将恢复 USB 存储棒直接连到 CPU 1515SP PC2。4. 接通 CPU 1515SP PC2 的电源。5. 按